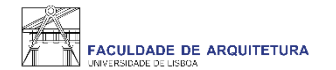

## Manual

## de apoio à inscrição em 2021/22 Doutoramentos em regime intensivo

Nota: manual exemplificativo de todos os passos a serem seguidos no processo de inscrição. As imagens poderão variar em função do aluno e respetivo ano curricular.

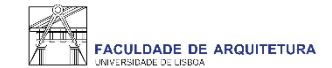

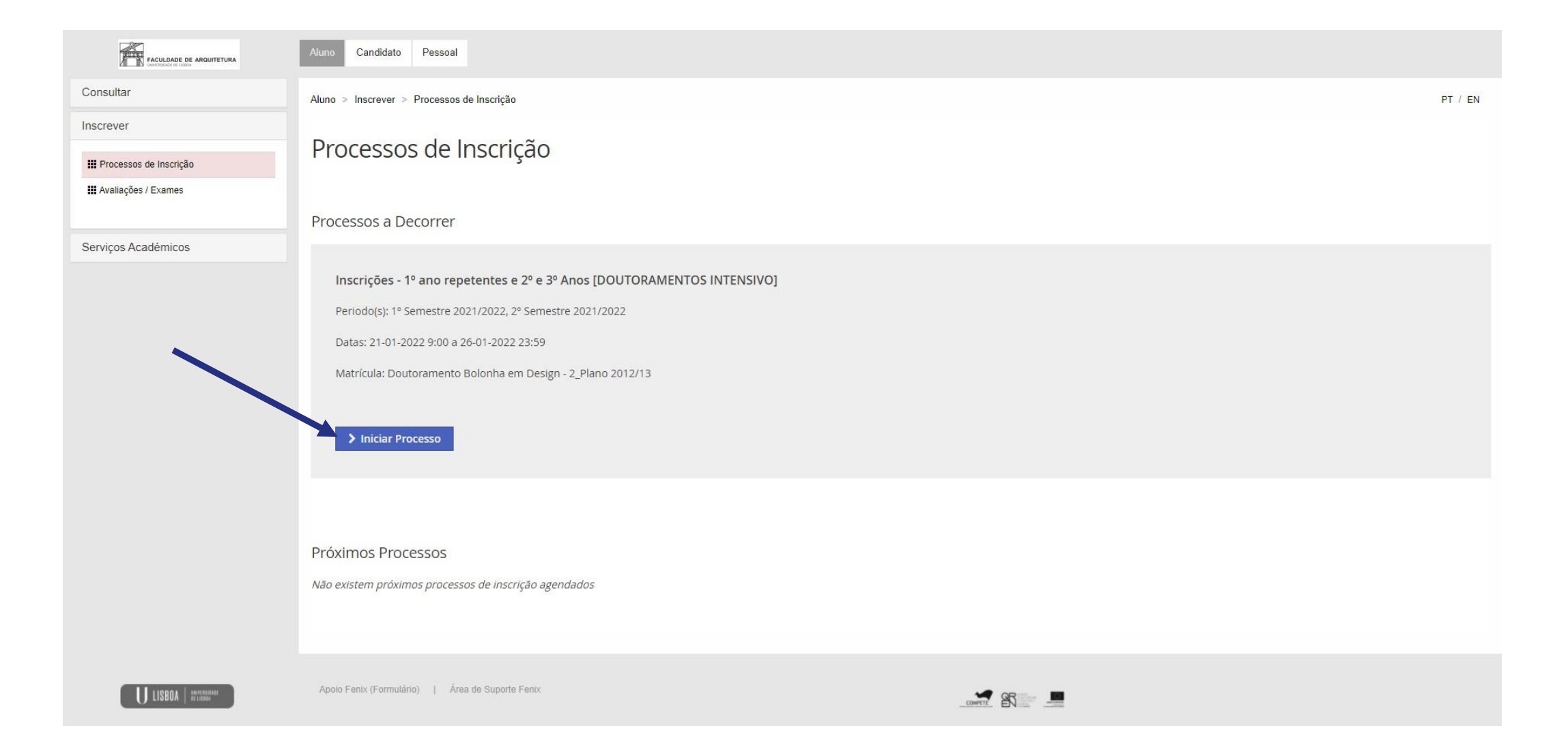

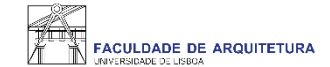

| FACULDADE DE ARQUITETURA | Aluno Candidato Pessoal                                                                                                    |         |
|--------------------------|----------------------------------------------------------------------------------------------------|---------|
| Consultar                | Aluno > Inscrever > Processos de Inscrição                                                                                                    | PT / EN |
| nscrever                 | Bem-vindo(a)                                                                                                    |         |
| W Avaliações / Exames    | Inscrições - 1º ano repetentes e 2º e 3º Anos [DOUTORAMENTOS INTENSIVO] Doutoramento Bolonha em Design                                                                                                    |         |
| Serviços Académicos      | Ketroceder     Passo 1 de 5     > Avançar                                                                                                    |         |
|                          | PROCESSO DE INSCRIÇÃO NO ANO LETIVO 2021/2022         Este processo de inscrição para o ano letivo 2021/2022 é destinado a todos os Doutorandos.         Deverá selecionar a(s) unidade(s) curricular(es) para o 1.º semestre e também para o 2.º semestre, excepto se estiver inscrito(a) apenas para a entrega da Tese - unidade curricular "Dissertação" - em que só se inscreve em um dos semestre         Relembramos que no site da FA.ULisboa se encontra disponível um manual de apoio ao processo de inscrição - https://www.fa.ulisboa.pt/         Retroceder       Passo 1 de 5         Avançar | es.     |
|                          |                                                                                                    |         |
| U LISBOA I Internation   | Apolo Fenix (Formulário)   Área de Suporte Fenix                                                                                                    |         |

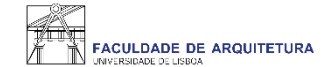

| ltar              | Aluna > Inscrever > Processos de Inscrição                                                                       |                            |                     | DT / EN                           |
|-------------------|----------------------------------------------------------------------------------------------------|----------------------------|---------------------|-----------------------------------|
| ver               |                                                                                                    |                            |                     |                                   |
| ssos de Inscrição | Seleção de Unidades Curriculares<br>Inscrições - 1º ano repetentes e 2º e 3º Anos [DOUTORAMENTOS INTENSIVO] Dout | oramento Bolonha em Design |                     |                                   |
| šes / Exames      |                                                                                                    |                            |                     |                                   |
| Académicos        | Ketroceder     Passo 2 de 5       Avançar                                                                        |                            |                     |                                   |
|                   |                                                                                                    |                            |                     |                                   |
|                   | 2_Plano 2012/13                                                                                                  |                            | 1º Semestr          | e 2021/2022 2º Semestre 2021/2022 |
|                   | ▼ 3º Ciclo<br>Créditos para Aprovação: 180.0                                                                     |                            | 120,0 + 0,0 = 120,0 |                                   |
|                   | Parte Escolar<br>Créditos para Aprovação: 60.0 a 65.0                                                            |                            | 60,0 + 0,0 = 60,0   |                                   |
|                   | Laboratórios<br>Créditos para Aprovação: 90.0                                                                    |                            | 60,0 + 0,0 = 60,0   |                                   |
|                   | 201233001 - Laboratório III<br>Precedência a Disciplina Aprovada: Laboratório II                                 | 3 Ano, 1 Semestre          | 30,0                | • Inscrever                       |
|                   | Dissertação / Tese<br>Créditos para Aprovação: 30.0                                                              |                            |                     | O Inscrever                       |
|                   | A Minimizar tudo                                                                                                 |                            |                     |                                   |
|                   |                                                                                                    |                            |                     |                                   |
|                   | ✓ Retroceder Passo 2 de 5 > Avançar                                                                              |                            |                     |                                   |
|                   |                                                                                                    |                            |                     |                                   |

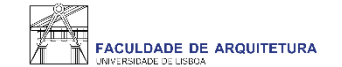

| Aluno > Inscrever > Processos de Inscrição                                                                                                    |                                                 |                    |                  | PT / EN               |
|----------------------------------------------------------------------------------------------------|-------------------------------------------------|--------------------|------------------|-----------------------|
| Seleção de Unidades Curriculares         Inscrições - 1º ano repetentes e 2º e 3º Anos [DOUTORAMENTOS INTENSIVO] Doutor          Retroceder         Passo 2 de 5       > Avançar | ramento Bolonha em Desígn                       |                    |                  |                       |
| 2_Plano 2012/13                                                                                                    |                                                 | 1º Sen             | nestre 2021/2022 | 2° Semestre 2021/2022 |
| A [Aluno do 3 Ano] [Informação] São necessários 60 ECTS para completar o 3º Ano. Está inscrito a 30.0 ECT:                                                                       | 5 e já aprovou a 0 ECTS, num total de 30.0 ECTS | desse ano.         |                  |                       |
| ▼ 3º Ciclo<br>Créditos para Aprovação: 180.0                                                                                                    | 12                                              | 0,0 + 30,0 = 150,0 |                  |                       |
| Parte Escolar<br>Créditos para Aprovação: 60.0 a 65.0                                                                                                    | 6                                               | 0,0 + 0,0 = 60,0   |                  |                       |
| Laboratórios<br>Créditos para Aprovação: 90.0                                                                                                    | 6                                               | 0,0 + 30,0 = 90,0  |                  |                       |
| 201233001 - Laboratório III 0                                                                                                    | 3 Ano, 1 Semestre                               | 30,0               | Desinscrever     |                       |
| Dissertação / Tese<br>Créditos para Aprovação: 30.0                                                                                                    |                                                 |                    | • Inscrever      |                       |
| ▲ Minimizar tudo                                                                                                    |                                                 |                    |                  |                       |

Deverá também selecionar o 2.º semestre.

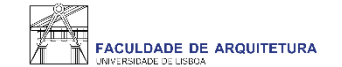

| Aluno > Inscrever > Processos de Inscrição                                                                                                 |                      | PT / EN                                     |
|----------------------------------------------------------------------------------------------------|----------------------|---------------------------------------------|
| Seleção de Unidades Curriculares<br>Inscrições - 1º ano repetentes e 2º e 3º Anos [DOUTORAMENTOS INTENSIVO] Doutoramento Bolonha em Design |                      |                                             |
| Ketroceder     Passo 2 de 5     > Avançar                                                                                                  |                      |                                             |
| 2_Plano 2012/13                                                                                                    |                      | 1º Semestre 2021/2022 2º Semestre 2021/2022 |
| ▼ 3º Ciclo<br>Créditos para Aprovação: 180.0                                                                                               | 120,0 + 30,0 = 150,0 |                                             |
| Parte Escolar<br>Créditos para Aprovação: 60.0 a 65.0                                                                                      | 60,0 + 0,0 = 60,0    |                                             |
| Optativas     Créditos para Aprovação: 10.0 a 15.0                                                                                         | 10,0 + 0,0 = 10,0    |                                             |
| 1º Ano                                                                                                    | 10,0 + 0,0 = 10,0    |                                             |
| Laboratórios<br>Créditos para Aprovação: 90.0                                                                                              | 60,0 + 30,0 = 90,0   |                                             |
| Dissertação / Tese<br>Créditos para Aprovação: 30.0                                                                                        |                      | O Inscrever                                 |
| ▲ Minimizar tudo                                                                                                    |                      |                                             |
| Ketroceder     Passo 2 de 5     > Avançar                                                                                                  |                      |                                             |

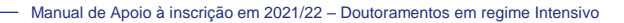

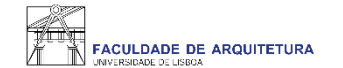

| Aluno > Inscrever > Processos de Inscrição            | )                                         |                    |                               |                      |                       | PT / EN               |
|-------------------------------------------------------|-------------------------------------------|--------------------|-------------------------------|----------------------|-----------------------|-----------------------|
| Seleção de Unidade<br>Inscrições - 1º ano repetentes  | es Curriculares<br>e 2º e 3º Anos [DOUTOR | AMENTOS INTENSIVO] | Doutoramento Bolonha em Desij | gn                   |                       |                       |
|                                                       | > Avançar                                 |                    |                               |                      |                       |                       |
| 2_Plano 2012/13                                       |                                           |                    |                               |                      | 1º Semestre 2021/2022 | 2º Semestre 2021/2022 |
| <ul> <li>Guardado com sucesso</li> </ul>              |                                           |                    |                               |                      |                       |                       |
| ▼ 3º Ciclo<br>Créditos para Aprovação: 180.0          |                                           |                    |                               | 120,0 + 60,0 = 180,0 |                       |                       |
| Parte Escolar<br>Créditos para Aprovação: 60.0 a 65.0 |                                           |                    |                               | 60,0 + 0,0 = 60,0    |                       |                       |
| Optativas<br>Créditos para Aprovação: 10.0 a 15.0     |                                           |                    |                               | 10,0 + 0,0 = 10,0    |                       |                       |
| 1º Ano                                                |                                           |                    |                               | 10,0 + 0,0 = 10,0    |                       |                       |
| Laboratórios<br>Créditos para Aprovação: 90.0         |                                           |                    |                               | 60,0 + 30,0 = 90,0   |                       |                       |
| Dissertação / Tese<br>Créditos para Aprovação: 30.0   |                                           |                    |                               | 0,0 + 30,0 = 30,0    |                       |                       |
| 250061 - Dissertação                                  | 0                                         |                    | 3 Ano, 2 Semestre             | 30,0                 | Desinscrever          |                       |
|                                                       |                                           |                    |                               |                      |                       |                       |

Minimizar tudo

Após clicar em "inscrever" na(s) unidade(s) curricular(es) do 1.º e 2.º semestre deve clicar em "avançar".

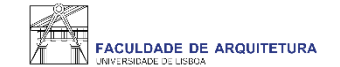

#### Conta Corrente

Inscrições - 1º ano repetentes e 2º e 3º Anos [DOUTORAMENTOS INTENSIVO] Doutoramento Bolonha em Design

| ✓ Retroceder Passo 3 de 5                                  |                                                                                                  |
|------------------------------------------------------------|--------------------------------------------------------------------------------------------------|
| É este o valor das suas propinas. Na finalização deste pro | cesso, vai poder imprimir a informação detalhada sobre os valores totais e datas das prestações. |
| Detalhes                                                   |                                                                                                  |
| Código                                                     |                                                                                                  |
| Nome                                                       |                                                                                                  |
| Número Fiscal                                              |                                                                                                  |
| Número de Identificação                                    |                                                                                                  |
|                                                            |                                                                                                  |
| Dividas                                                    |                                                                                                  |
| Instituição                                                | Divida                                                                                           |
| Faculdade de Arquitectura de Lisboa - ULisboa              | 1542.03 €                                                                                        |
|                                                            |                                                                                                  |
| Ketroceder         Passo 3 de 5         Xaançar            |                                                                                                  |

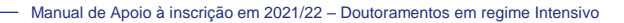

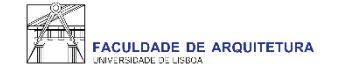

Aluno > Inscrever > Processos de Inscrição

### Conclusão da inscrição

Inscrições - 1º ano repetentes e 2º e 3º Anos [DOUTORAMENTOS INTENSIVO] Doutoramento Bolonha em Design

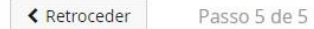

Este passo está quase concluído: efetue a confirmação final e guarde o comprovativo de inscrição.

Para finalizar este passo de inscrição é obrigatória a emissão do comprovativo de inscrição. Depois disso, selecione a opção "Finalizar".

🔺 Atenção, caso tenha acontecido algum erro na impressão do comprovativo de inscrição, pode obter novamente os documentos após a finalização da matrícula:

- Comprovativo de Inscrição Pessoal > Serviços > Requerimentos
- · Pagamentos Aluno > Consultar > Visualizar Conta

Confirmar Inscrição
 Finalizar
 Retroceder
 Passo 5 de 5

Apoio Fenix (Formulário) | Área de Suporte Fenix

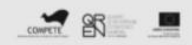

PT / EN

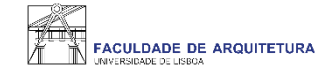

|                            | Aluno Candidato Pessoal                                                                                                    |              |
|----------------------------|----------------------------------------------------------------------------------------------------|--------------|
| Consultar                  | Aluno > Inscrever > Processos de Inscrição                                                                                                    | PT / EN      |
| Inscrever                  | Conclusão da inscrição                                                                                                    |              |
| III Processos de Inscrição | Inscrições - 1º ano repetentes e 2º e 3º Anos [DOUTORAMENTOS INTENSIVO] Doutoramento Bolonha em Design                                                                                                    |              |
| 🚻 Avaliações / Exames      |                                                                                                    |              |
| Serviços Académicos        | ✓ Concluido com sucesso                                                                                                    |              |
|                            | Retroceder     Passo 5 de 5                                                                                                    |              |
|                            | Este passo está quase concluído: efetue a confirmação final e guarde o comprovativo de inscrição.<br>Para finalizar este passo de inscrição é obrigatória a emissão do comprovativo de inscrição. Depois disso, selecione a opção "Finalizar".                                                                              |              |
|                            | <ul> <li>Atenção, caso tenha acontecido algum erro na impressão do comprovativo de inscrição, pode obter novamente os documentos após a finalização da matrícula:</li> <li>Comprovativo de Inscrição - Pessoal &gt; Serviços &gt; Requerimentos</li> <li>Pagamentos - Aluno &gt; Consultar &gt; Visualizar Conta</li> </ul> |              |
|                            | ✓ Confirmar Inscrição Finalizar                                                                                                    |              |
|                            | Retroceder Passo 5 de 5     2                                                                                                    |              |
| A 116157_2022-01-2pdf      |                                                                                                    | Mostrar tudo |

Ao "confirmar inscrição" será disponibilizado o comprovativo de inscrição que conterá as unidades curriculares selecionadas. De seguida, deve clicar em "finalizar".

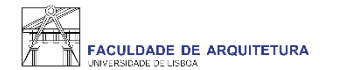

# Qualquer dúvida sobre o processo de inscrição, entre em contacto com a secretaria, através de <u>ticket</u>.